#### **Maarten Heuvel - Online**

Aan: Onderwerp: Maarten Heuvel - Online Online Pro Update 2022.0.0.107: Digitaal briefpapier correspondentie en 6 overige aanpassingen

Beste Online Pro Gebruikers,

In de update van Online Pro vandaag hebben we weer een aantal aanpassingen in Online Pro doorgevoerd. Mocht u zelf suggesties hebben of andere zaken waar u in het Online Pro pakket tegenaan loopt kunt u deze gerust doorsturen via het "Printscreen-knopje" naar onze helpdesk. Wellicht kunnen wij de suggestie indien mogelijk doorvoeren in het Online Pro pakket.

U kunt deze update ophalen door in het menu Systeem voor Synchroniseren te kiezen.

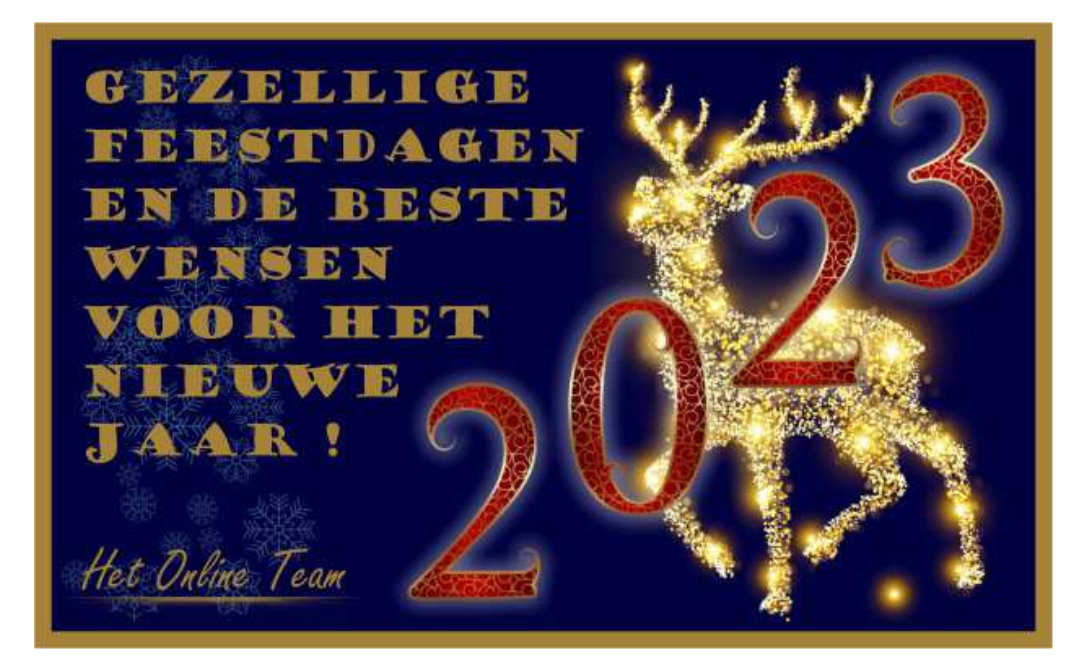

#### Correspondentie uitgebreid – Digitale briefpapier invoegen

Wanneer een correspondentie brief als geprint wordt of als pdf bijlage meegaat in een e-mail, dan kan hierbij als achtergrond het digitale briefpapier ingesteld worden.

De digitale briefpapier afbeelding moet aan een exact formaat voldoen van 2100 x 2970 pixels. Hou er wel rekening mee in de marges van de brief, zodat de tekst niet door het logo e.d. gaat.

Per brief kan bepaald worden of deze met briefpapier geprint moet worden.

Via de knop "Velden" kan de optie "Briefpapier gebruiken" geselecteerd worden. Daarnaast moet éénmalig het juiste briefpapier ingelezen worden (formaat 2100 x 2970).

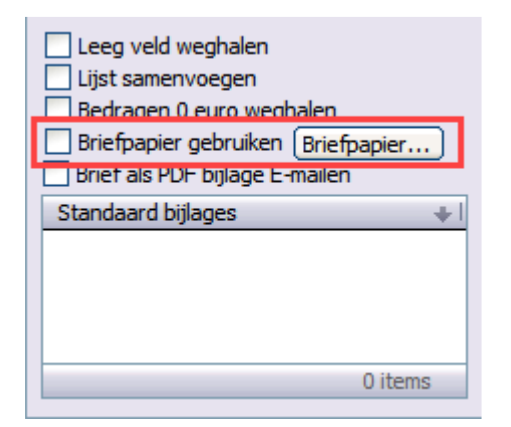

#### **Claimscherm uitgebreid – Claimspecificatie**

Er is een nieuwe rubriek aangemaakt bij Claimspecificatie, de "Claimbedrag gewenst". Wanneer een client een ander bedrag in zijn hoofd had om te vergoed te krijgen, als wat de realiteit is.

| Online Pro          | Claimspecificatie         |
|---------------------|---------------------------|
| Datum               | 20-12-2022 運              |
| Claimbedrag         | € 1.200,00                |
| Soort               | ×                         |
| Omschrijving        | Vergoeding volgens client |
| Claimbedrag gewenst | € 2.500,00                |
|                     | OK Annuleren              |

#### **RDW controle uitgebreid – Wis onbevestigde gegevens**

Wanneer de RDW controle wordt uitgevoerd bij een bestaande polis, dan worden alle gegevens die NIET vanuit de RDW komen weergegeven met zwarte tekstkleur.

De nieuwe knop "Ok + wis onbevestigd" zorgt ervoor dat alle gegevens met zwarte tekstkleur uit het polisscherm worden verwijderd.

Op deze manier blijven er geen oude RDW gegevens staan van een vorig voertuig.

| Online Pro         | RDW (99)                      |
|--------------------|-------------------------------|
| RDW Gegevens       | <b>40-JB-HX</b>               |
| Soort              | personenauto 🖌                |
| Merk               | Lexus                         |
| Model              | Is                            |
| Specificatie       | 300 IS300 SPORTCROSS AUTOMAAT |
| Uitvoering         | ×                             |
| Kenteken           | 40-JB-HX                      |
| Brandstof          | benzine 🖌                     |
| Bouwdatum / Zitpl. | 01-02-2002 19 5               |
| Gewicht / Laadv.   | 1.515 kg kg                   |
| CatalogusWaarde    | € 59.000,00                   |
| Ok + wis onbev     | vestigd 📝 OK 🔀 Annuleren      |

# Management uitgebreid – Sorteren op Bedrijfssoort

Bij Management in het tabblad "Top clienten" kan de kolom "Bedrijfssoort" aangezet worden. Hierdoor wordt het makkelijker om de omzet per bedrijfssoort te zien in Online Pro.

| Online P                         | ro                                                                      |                        |                  | M               | anagement portef   | ieuille informatie |      |
|----------------------------------|-------------------------------------------------------------------------|------------------------|------------------|-----------------|--------------------|--------------------|------|
| Het select                       | teren en hereken                                                        |                        | rtefeuille is vo | Itaaid          | Hat salactaran a   | n herekenen van w  |      |
| Provisie                         | Abonnementen                                                            | Top dienten            | Top polissen     | Leeftijdopbouw  | Top maatschappijen | Top type polissen  | Poli |
| Bedrijfss                        | soort                                                                   | +                      | Aantal           | polissen   Naam |                    |                    |      |
| Interme<br>installat<br>handel i | abriek<br>diair bij zakelijke ver<br>ie techniek<br>n verhuis/bouw/lado | bouwingen<br>derliften |                  | 1<br>1<br>9     |                    |                    |      |

# Taken uitgebreid – Kolom Acquisitie via erbij

Bij taken kan nu ook de kolom "Acquisitie via" aangezet worden.

|            | Pakket-/Polisnr. | Acquisitie via |
|------------|------------------|----------------|
| )nline F   | ro Kolommen      | 00.0           |
| Aangema    | akt              | <u>^</u>       |
| Acquisitie | e via            |                |

## Verbergen van items uit de meeste "blauwe" uitklap tabellen

Soms zijn er waardes in de blauwe tabellen toegevoegd die men later niet meer wil gebruiken of zien (b.v. om emotionele redenen).

Maar deze waardes zijn soms nog wel actief in gebruik bij andere onderdelen. Dan kan de waarde niet verwijderd worden tot deze bij alle onderdelen eerst is ontkoppeld.

In de huidige update kunnen deze waardes verborgen gemaakt worden. Dit houdt in dat de waarde nog wel in de tabel staat maar niet meer zichtbaar is voor nieuwe invoer.

#### Een voorbeeld:

In het klantscherm willen we bij Behandelaar de waarde "Donald Bax" niet meer zien/gebruiken voor nieuwe klanten (maar is wel in gebruik bij andere klanten)

Je wijzigt deze waarde dan door er een \_voor te zetten (dit is het teken dat het een verborgen waarde wordt. (deze blijft wel zichtbaar bij rubrieken waar deze echt geselecteerd is).

Vervolgens bij invoeren van een nieuwe of andere klant zie je dan een kortere lijst bij deze rubriek: de waarde staat hier niet meer bij om te selecteren.

Eventueel kan dit nog wel als je op "Toon verborgen items" klikt. Je ziet dan de \_ items er weer bij komen waar je ze kunt selecteren (of weer terug hernoemen naar niet verborgen items).

| Behandelaar                   | Donald Bax                |
|-------------------------------|---------------------------|
| Acquisitie via<br>Segmentatie | Online Pro Behandelaar 20 |
| Notitie Relatie               | BehandelaarDonald Bax     |
|                               | OK Annuleren              |
|                               |                           |
| Behandelaar                   | Inge Heuvel               |
| Acquisitie via                | Inge Heuvel               |
| Segmentatie                   | Jos Verbeek               |
| Ne Seal Dalasta               | Maarten Heuvel            |
| Notite Relate                 | Rene Bekkers              |
| ${}^{T}_{T}$ Tahoma           | 4 items 🔡                 |
|                               | Toon verborgen items      |

## Online Pro 2x op één hele brede monitor naast elkaar openen

Wanneer er gebruik wordt gemaakt van een hele brede monitor (ultrawide), dan kan Online Pro verkleind worden zodat er eventueel 2 Online Pro pakketten naast elkaar op het scherm gezet kunnen worden.

Alle subschermen van Online Pro houden daar dan rekening mee en zullen zich netjes centreren in het betreffende pakket. Ook na het afsluiten van het pakket zal deze instelling worden onthouden voor de volgende keer.

| Concession of the local division of the local division of the loca | and the second second se                                                                                                    |                     |                           |                  |                                                                                                    |               |
|----------------------------------------------------------------------------------------------------|----------------------------------------------------------------------------------------------------|---------------------|---------------------------|------------------|----------------------------------------------------------------------------------------------------|---------------|
|                                                                                                    |                                                                                                    |                     |                           |                  | ATTENDED OF ST                                                                                                  | 7160          |
|                                                                                                    |                                                                                                    | 68605683883         |                           |                  |                                                                                                    | 688066888888  |
| the loss for the loss to be seen the second set                                                                                                    | aller at the second second sec | And Provide and Adv | the local division of the | No The - Too     | and a local second second second second second second second second second second second second second second s | 10 Mar 10 Mar |
| an other a classic line in the last of                                                                                                    |                                                                                                    |                     | 100.0                     | a                | N                                                                                                    | -             |
|                                                                                                    |                                                                                                    |                     |                           |                  |                                                                                                    |               |
| it Eltil                                                                                                    | I E                                                                                                    |                     |                           |                  | I E                                                                                                    |               |
|                                                                                                    |                                                                                                    | ingidad and         |                           |                  |                                                                                                    | legisleri     |
| and a second second second second                                                                                                    |                                                                                                    |                     | and and and               | an in the second | LT LL                                                                                                    |               |
|                                                                                                    |                                                                                                    | l                   |                           |                  |                                                                                                    |               |

## Adobe pdf tekst niet meer te kopiëren – optie weer aanzetten

Adobe heeft een update gehad waardoor de tekst in een document niet meer te selecteren is. Deze optie kan wel weer aangezet worden, door de volgende stappen uit te voeren in een pdf:

- Ga in de pdf naar: Bewerken Voorkeuren
- Ga naar de categorie: Beveiliging (uitgebreid)
- Vinkje weg bij: Uitgebreide beveiliging inschakelen

| Voorkeuren                        |                                                                                         |  |  |  |  |
|-----------------------------------|-----------------------------------------------------------------------------------------|--|--|--|--|
| Categorieën:                      | Sandbox-beveiliging                                                                     |  |  |  |  |
| Algemeen<br>Documenten            | Beveiligde modus inschakelen bij opstarten 🗌 Logbestand voor beveiligde m               |  |  |  |  |
| Opmerkingen                       | Beveiligde weergave 💿 Uit                                                               |  |  |  |  |
| Paginaweergave<br>Volledig scherm | <ul> <li>Bestanden van potentieel onveilige locaties</li> <li>Alle bestanden</li> </ul> |  |  |  |  |
| 3D en multimedia                  |                                                                                         |  |  |  |  |
| Adobe Online Services             | Uitgebreide beveiliging                                                                 |  |  |  |  |
| Beheer                            | Uitgebreide beveiliging inschakelen                                                     |  |  |  |  |
| Betrouwbaarheidsbeheer            |                                                                                         |  |  |  |  |
| Beveiliging (uitgebreid)          | Geprivilegieerde locaties                                                               |  |  |  |  |
| bevenigning (angebreid)           |                                                                                         |  |  |  |  |

Mochten er nog vragen zijn naar aanleiding van bovenstaande verneem ik dat graag,

Met vriendelijke groet,

#### Maarten Heuvel Online Software - Online Webart

| Online Groep            |
|-------------------------|
| Maarten@OnlineGroep.nl  |
| www.assurantiepakket.nl |
| www.onlinepro.nl        |
| <b>S</b> 024-3716959    |
| in <u>LinkedIn</u>      |
| Postadres               |
| Postbus 6750            |
| 6503 GG NIJMEGEN        |